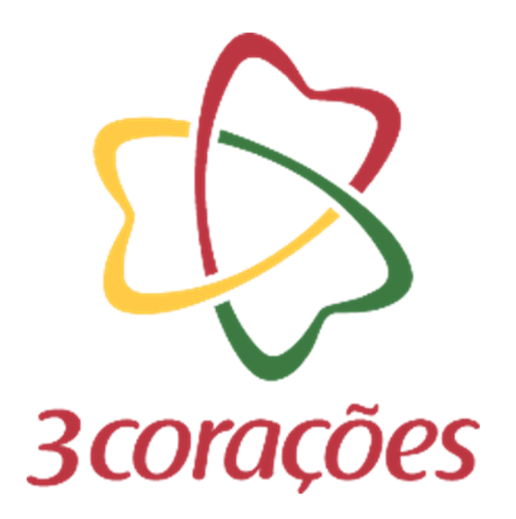

# **GUIA PRÁTICO – CRIAR PRÉ CADASTRO**

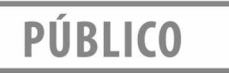

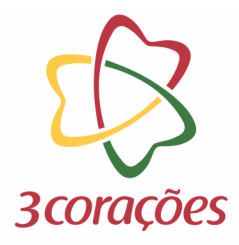

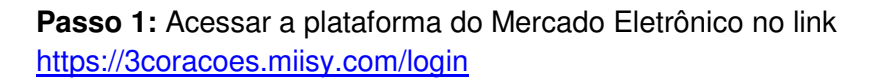

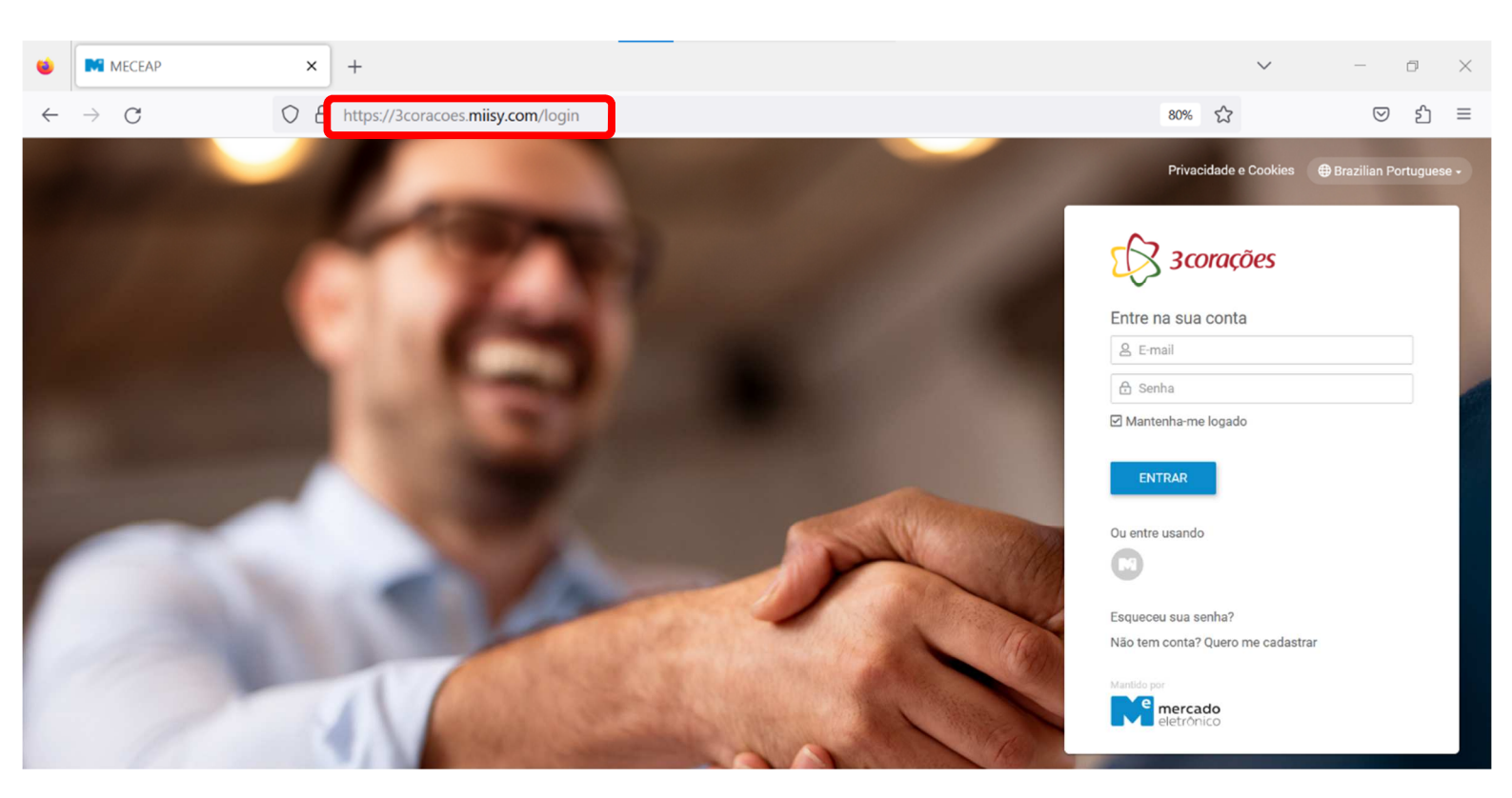

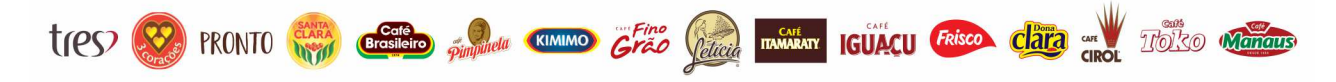

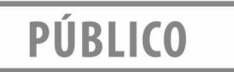

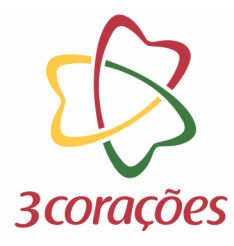

### Passo 2: Informar usuário (e-mail) e senha cadastrada; clicar no botão "ENTRAR"

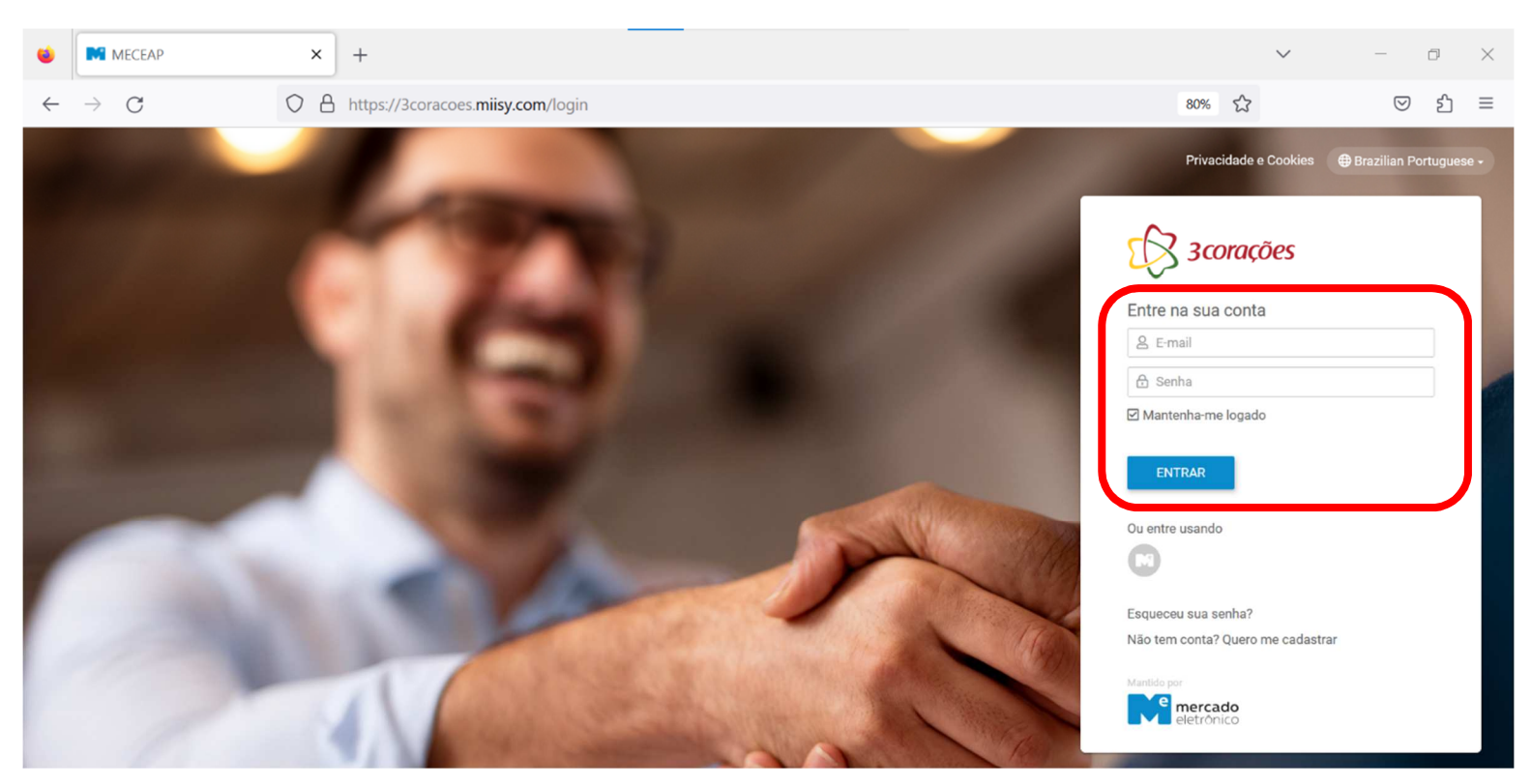

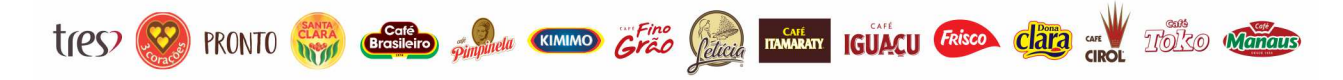

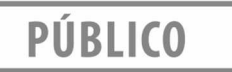

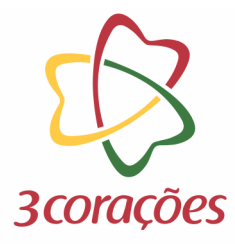

## Passo 3: Clicar no botão "Cadastre Sua Empresa"

| ۲            | (10+) Gestão De Fornece                                                                              | dores × +                                              |                  |           |         | $\sim$ | _               | ٥     | $\times$ |
|--------------|----------------------------------------------------------------------------------------------------|--------------------------------------------------------|------------------|-----------|---------|--------|-----------------|-------|----------|
| $\leftarrow$ | $\rightarrow$ C                                                                                      | ○ A = https://qa.3coracoes.miisy.com/gestaodefornecedo | es/do/dashboard  | 80%       | ☆       |        | ${igsidential}$ | பி    | ≡        |
|              | C 3corações                                                                                          | Q                                                      | ф <sup>10+</sup> | Fornecede | orteste | •      |                 |       |          |
| ക            | Dashboard Inicial                                                                                    | - <b>II</b> S                                          |                  |           |         |        |                 |       |          |
|              |                                                                                                    | Busca                                                  | Documento        |           |         |        |                 |       |          |
|              | search                                                                                               | Cada                                                   | stre Sua Empresa |           |         |        |                 | α     |          |
| )<br>>       | Suporte ao usuário<br>Telefone: (11) 2175-3650<br>E-mail: gf@me.com.br<br>De segunda a sexta, das 08 | 00 às 18:00                                            |                  |           |         |        |                 |       |          |
|              | CADASTRO                                                                                             | 1-5 de 8 < > g                                         | HOMOLOGAÇÃO      |           |         |        |                 |       |          |
|              |                                                                                                    |                                                        |                  |           |         |        | MI Trabal       | hando |          |

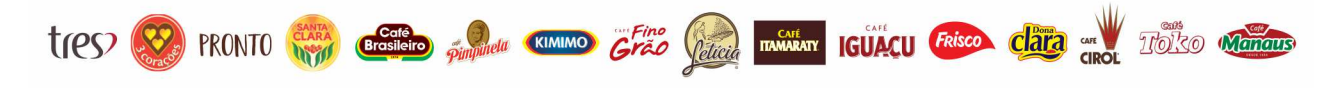

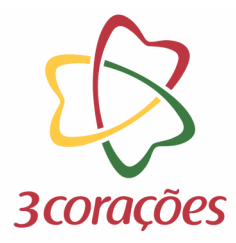

**Passo 4:** Informar as informações solicitadas do CNPJ que deseja cadastrar e clicar no botão "Avançar"

| ۲            | (10+) Gestão De Fornece | edores X | +                    |                                                              |                          |                                |   | `     | ~            | — ć                | 7         | $\times$ |
|--------------|-------------------------|----------|----------------------|--------------------------------------------------------------|--------------------------|--------------------------------|---|-------|--------------|--------------------|-----------|----------|
| $\leftarrow$ | $\rightarrow$ G         | 08       | ē≏ https://qa.3corac | coes.miisy.com/gestaodeforneced                              | dores/document/Supplier/ | /create                        | 8 | 80% 公 |              | $\bigtriangledown$ | ර         | ≡        |
|              | 3corações               | Gestão   | De Fornecedores      |                                                              |                          |                                |   | Q     | ¢ <b>™</b> ( | Forneced           | lorteste. | . •      |
| ຜ            | ← 🗘 Avançar             |          |                      |                                                              |                          |                                |   |       |              |                    |           |          |
| ₿            |                         |          |                      | 🗎 Dados Gerais                                               |                          |                                |   |       |              |                    |           |          |
|              |                         |          |                      | País.                                                        |                          | ¥                              |   |       |              |                    |           |          |
| 00           |                         |          |                      | Tipo de Fornecedor -                                         |                          | *                              |   |       |              |                    |           |          |
| Ö            |                         |          |                      | 음+ Contato Principal do                                      | Fornecedor               |                                |   |       |              |                    |           |          |
| 89           |                         |          |                      | Contato Principal                                            |                          |                                |   |       |              |                    |           |          |
| ▣            |                         |          |                      | E-mail Contato Principal                                     |                          |                                |   |       |              |                    |           |          |
|              |                         |          |                      | Observações Usuário     ornecedortestes@testes.c Comentários | om                       | Data do Registro<br>03/07/2023 |   |       |              |                    |           |          |

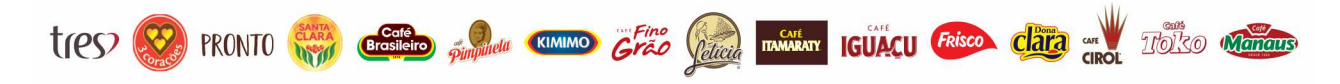

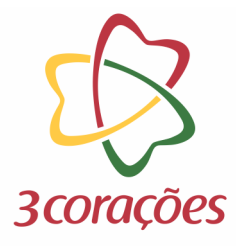

**Passo 5:** O sistema iniciará a consulta do CNPJ na Receita Federal, por gentileza, aguardar até que o processo seja concluído

| ۲            | M (10+) Gestão De Forneced | dores 🗙 | +       |               |                                                                                                    |                | `          | <i>,</i>         | -              | đ       | $\times$ |
|--------------|----------------------------|---------|---------|---------------|----------------------------------------------------------------------------------------------------|----------------|------------|------------------|----------------|---------|----------|
| $\leftarrow$ | $\rightarrow$ G            | 08      | } ≂≏ ∣  | https://qa.3c | oracoes.miisy.com/gestaodefornecedores/document/Supplier/1601/InitialSupplier/advance                             | 80%            | ☆          |                  | ${igodot}$     | பி      | ≡        |
|              | 3corações                  | Gestão  | o De Fo | ornecedore    | S                                                                                                    |                | Q          | ¢ <sup>™</sup> ( | Fornec         | edortes | ite 🝷    |
| ຜ            | ← 🏷 Reiniciar Processo     | ]       |         |               |                                                                                                    |                | æ          | 8.8.8            |                | 12 តា   | 0        |
| ₿            |                            |         |         |               |                                                                                                    |                |            |                  |                |         |          |
|              |                            |         |         |               | Aguarde enquanto o portal consulta os dados da sua empresa has bases Públicas.<br>Isso pode levar alguns minutos. |                |            |                  |                |         |          |
| 00           |                            |         |         |               |                                                                                                    |                |            |                  |                |         |          |
| Ö            |                            |         |         |               |                                                                                                    |                |            |                  |                |         |          |
| ළු           |                            |         |         |               |                                                                                                    |                |            |                  |                |         |          |
| ▥            |                            |         |         |               |                                                                                                    |                |            |                  |                |         |          |
| ٥            |                            |         |         |               |                                                                                                    |                |            |                  |                |         |          |
|              |                            |         |         |               |                                                                                                    |                |            |                  |                |         |          |
|              |                            |         |         |               |                                                                                                    |                |            |                  |                |         |          |
|              |                            |         |         |               |                                                                                                    |                |            |                  |                |         |          |
|              |                            |         |         |               |                                                                                                    |                |            |                  |                |         |          |
|              |                            |         |         |               | ⊘ Este doo                                                                                                    | cumento foi al | terado por | outro usuár      | rio e foi atua | lizado  | ×        |

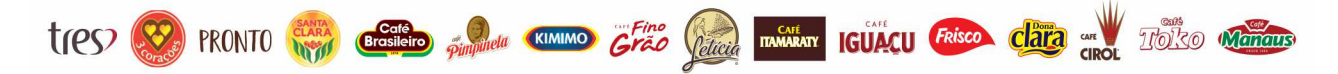

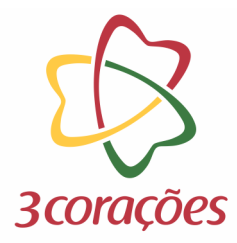

# Passo 6: Ao concluir a consulta, clicar no botão "Avançar" para seguir com o preenchimento

| ۵.           | M (10+) Gestão De Fornecedores × +                                                                           |     | $\sim$ | -           | đ         | $\times$   |
|--------------|----------------------------------------------------------------------------------------------------|-----|--------|-------------|-----------|------------|
| $\leftarrow$ | → C O A = https://qa.3coracoes.miisy.com/gestaodefornecedores/document/Supplier/1601/InitialSupplier/advance | 80% | ជ      |             | )         | ≡          |
|              | Gestão De Fornecedores                                                                                       |     | Q      | ¢ Porn      | ecedortes | te 🔹       |
| ຜ            | ← ⑦ Reiniciar Processo                                                                                       |     | æ      | 25 25 25 25 | +12 ຈາ    | $\bigcirc$ |
| ₿            |                                                                                                    |     |        |             |           |            |
|              | A consulta foi concluida com sucesso:<br>Por favor, clique em <u>Avançar</u> para prosseguir com o cadastro. |     |        |             |           |            |
| 00           |                                                                                                    |     |        |             |           |            |
| Ö            |                                                                                                    |     |        |             |           |            |
| ക്ര          |                                                                                                    | -   |        |             |           |            |
| ▣            |                                                                                                    |     |        |             |           |            |
| >            |                                                                                                    |     |        |             |           |            |
|              |                                                                                                    |     |        |             |           |            |
|              |                                                                                                    |     |        |             |           |            |
|              |                                                                                                    |     |        |             |           |            |
|              |                                                                                                    |     |        |             |           |            |
|              |                                                                                                    |     |        |             |           |            |
|              |                                                                                                    |     |        |             |           |            |

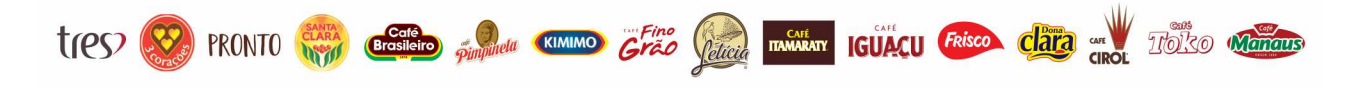

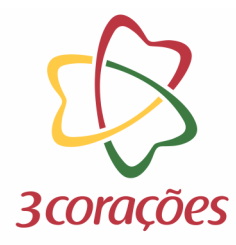

Passo 7: Realizar o preenchimento de todos os dados solicitados em cada aba

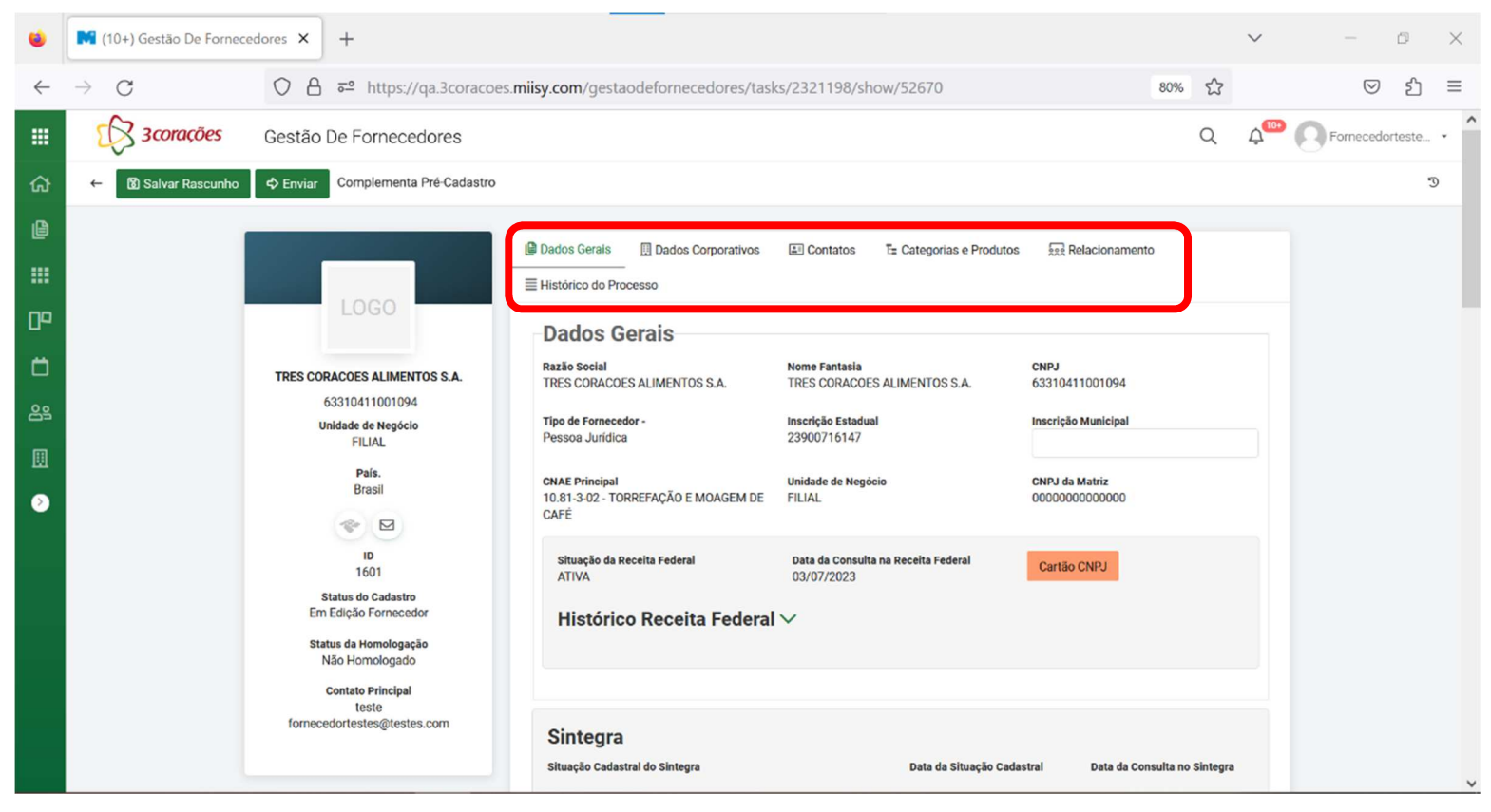

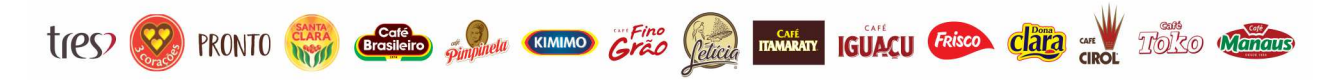

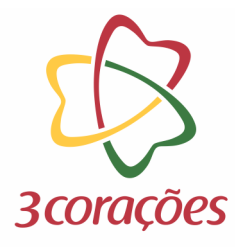

#### Passo 8: Ao concluir, clica no botão "Enviar"

| ۲                        | 🕅 (10+) Gestão De Fornecedores ゝ | × +                                                                                                    |                                                                                                    |                                                                                                    |                                                                                   |            | $\sim$            | -                  | đ      | $\times$ |
|--------------------------|----------------------------------|----------------------------------------------------------------------------------------------------|----------------------------------------------------------------------------------------------------|----------------------------------------------------------------------------------------------------|-----------------------------------------------------------------------------------|------------|-------------------|--------------------|--------|----------|
| $\leftarrow$             | $\rightarrow$ G O                | https://qa.3coracoes.m                                                                                                    | iiisy.com/gestaodefornecedores/task                                                                                                    | s/2321198/show/52670                                                                                               | 80%                                                                               | ☆          |                   | $\bigtriangledown$ | பி     | ≡        |
|                          | Gesta                            | ão De Fornecedores                                                                                                    |                                                                                                    |                                                                                                    |                                                                                   | Q          | ф <sup>10+)</sup> | Fornecedo          | rteste | - ^      |
| ଜ                        | 🗧 📓 Salvar Rascunho 🗘 Env        | riar Complementa Pré-Cadastro                                                                                                    |                                                                                                    |                                                                                                    |                                                                                   |            |                   |                    | J      | j        |
| @<br>:::                 |                                  | LOGO                                                                                                    | Dados Gerais Dados Corporativos Histórico do Processo Dados Corpaio                                                                                                    | E Contatos T= Categorias e Produtos                                                                                | ERR Relacionamento                                                                |            |                   |                    |        |          |
| <b>亡</b><br>≗≗<br>Ⅲ<br>⊘ | TRES                             | SCORACOES ALIMENTOS S.A.<br>63310411001094<br>Unidade de Negócio<br>FILIAL<br>País.<br>Brasil                                                                 | CALOS GETAIS<br>Razão Social<br>TRES CORACOES ALIMENTOS S.A.<br>Tipo de Fornecedor -<br>Pessoa Jurídica<br>CNAE Principal<br>10.81.3-02 - TORREFAÇÃO E MOAGEM DE<br>CAFÉ | Nome Fantasia<br>TRES CORACOES ALIMENTOS S.A.<br>Inscrição Estadual<br>23900716147<br>Unidade de Negócio<br>FILIAL | CNPJ<br>63310411001094<br>Inscrição Municipal<br>CNPJ da Matriz<br>00000000000000 |            |                   |                    |        |          |
|                          | for                              | ID<br>1601<br>Status do Cadastro<br>Em Edição Fornecedor<br>Status da Homologação<br>Não Homologado<br>Contato Principal<br>teste<br>mecedortestes@testes.com | situação da Receita Federal<br>ATIVA<br>Histórico Receita Federal<br>Sintegra<br>Situação Cadastral do Sintegra                                                          | Data da Consulta na Receita Federal<br>03/07/2023                                                                  | Cartão CNPJ<br>stral Data da Consulta n                                           | o Sintegra |                   |                    |        |          |
|                          |                                  |                                                                                                    |                                                                                                    |                                                                                                    |                                                                                   |            |                   |                    |        | ¥        |

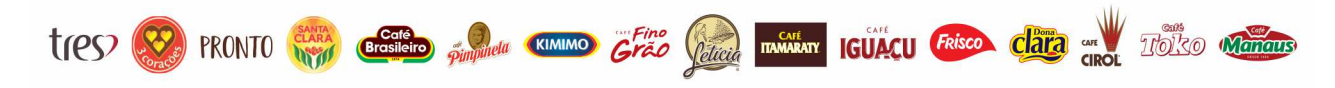

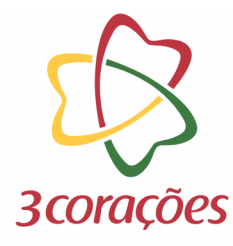

#### Passo 9: Colocar um comentário e clicar no botão "Prosseguir com Envio"

| ٠            | 🕅 (10+) Gestão De Fornece     | edores 🗙 | +        |                    |                |                          |                      |                 |                            |                          |             |             | `        | ~                 | -               | ٥       | $\times$ |
|--------------|-------------------------------|----------|----------|--------------------|----------------|--------------------------|----------------------|-----------------|----------------------------|--------------------------|-------------|-------------|----------|-------------------|-----------------|---------|----------|
| $\leftarrow$ | $\rightarrow$ G               | 0        | A ≂≏     | https://           | (qa.3coracoe   | es. <b>miisy.com</b> /ge | estaodefornece       | dores/tasks/232 | 21198/show/526             | 570                      |             | 80%         | ☆        |                   | ${igsidential}$ | பி      | ≡        |
|              | C 3corações                   | Gestã    | io De Fr | arnooo             | dores          |                          |                      |                 |                            |                          |             | 1           | Q        | ф <sup>10+)</sup> | Fornec          | edortes | te •     |
| ស            | ← 🕅 Salvar Rascunho           | 🗘 Envia  | ar 🦳     | ₽Pr                | osseguir com l | Envio                    | nenta Pré-Cadastro   | )               | ~                          | 8:8:8:8:8:+1             | 2 . (1)     |             |          |                   |                 |         | Ð        |
| ۵            |                               |          |          |                    | Usuário        | dertestes@teste          |                      |                 | Data do Regi<br>04/07/2023 | stro                     |             |             |          |                   |                 |         |          |
|              |                               |          | 1        |                    | Iomeca         | edon testes (ortestes    | 5.0011               |                 | 04/07/2023                 |                          |             | 1           |          |                   |                 |         |          |
| 00           |                               |          | 1        | Status do Cadastro |                |                          |                      |                 |                            |                          |             |             |          |                   |                 |         |          |
| ۵            |                               | TRES CO  | COF      |                    |                |                          |                      |                 |                            |                          |             |             |          |                   |                 |         |          |
| ළු           |                               |          | ł        |                    | Comentários    | •                        |                      |                 |                            |                          |             |             |          |                   |                 |         |          |
|              |                               |          |          |                    |                |                          |                      |                 |                            |                          |             | Ŀ           |          |                   |                 |         |          |
| ۵            |                               |          |          |                    |                |                          |                      |                 |                            | h.                       |             |             |          |                   |                 |         |          |
|              |                               |          |          |                    |                |                          |                      |                 |                            |                          |             |             |          |                   |                 |         |          |
|              |                               |          | s<br>Em  |                    |                |                          |                      |                 |                            |                          | Fechar      |             |          |                   |                 |         |          |
|              |                               | Sta      |          |                    |                |                          |                      |                 |                            |                          | - contai    |             |          |                   |                 |         |          |
|              | Contato Principa              |          |          |                    |                |                          |                      |                 |                            |                          |             |             |          |                   |                 |         |          |
|              | teste<br>fornecedortestes@tes |          |          | tes@teste          | s.com          | Sinteg                   | gra                  |                 |                            |                          |             |             |          |                   |                 |         |          |
|              |                               |          |          |                    |                | Situação C               | adastral do Sintegra |                 | Dat                        | ta da Situação Cadastral | Data da Cor | nsulta no s | Sintegra |                   |                 |         |          |

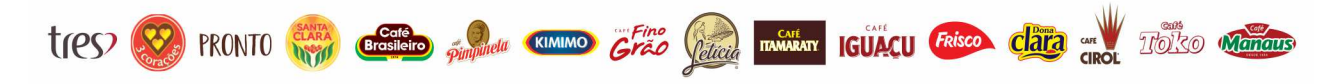

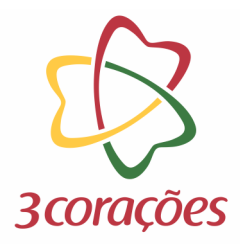

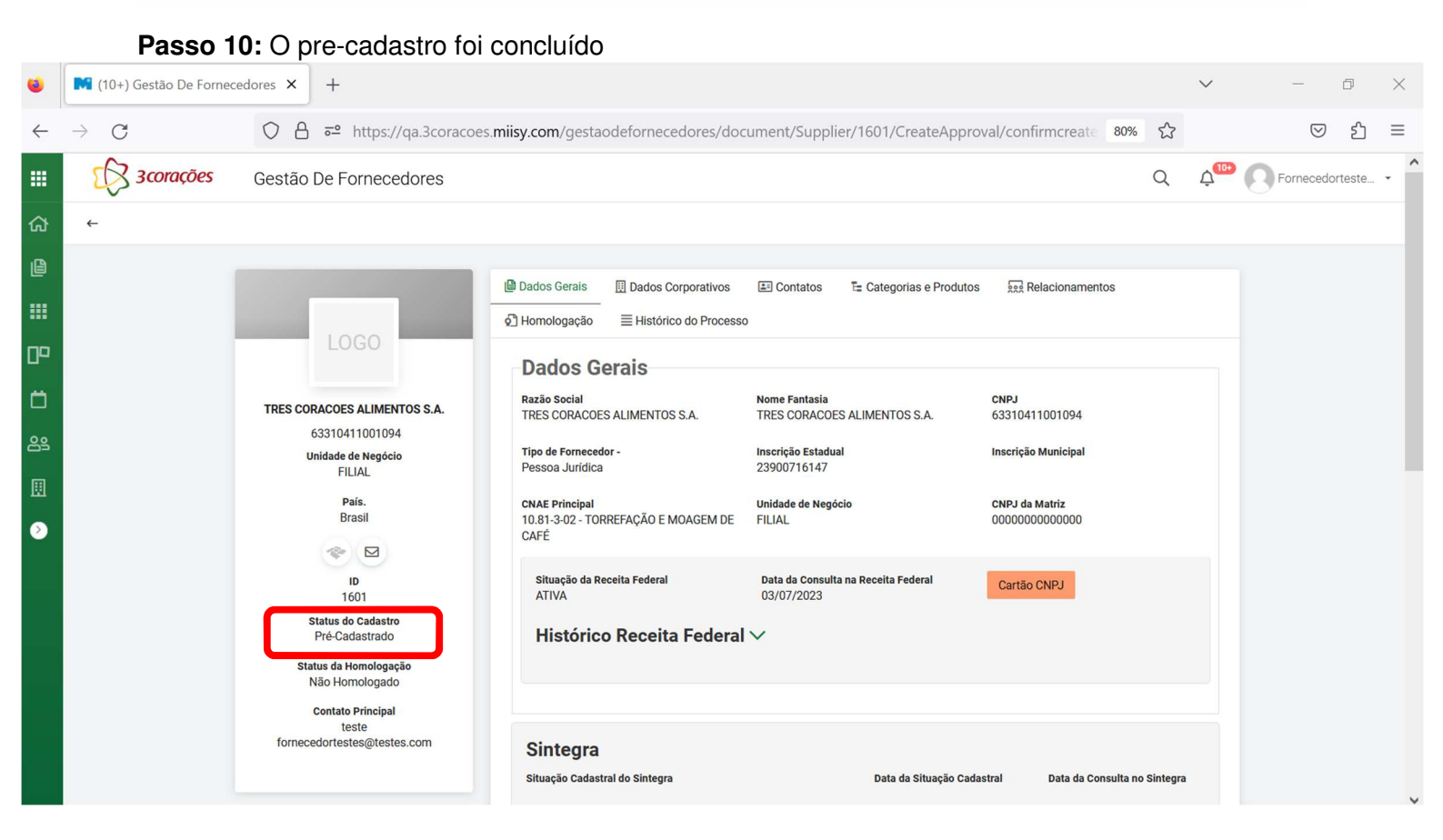

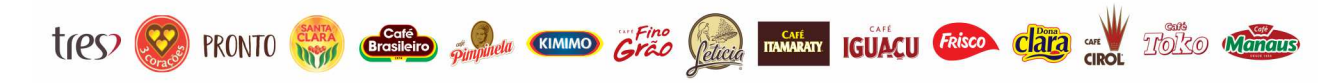